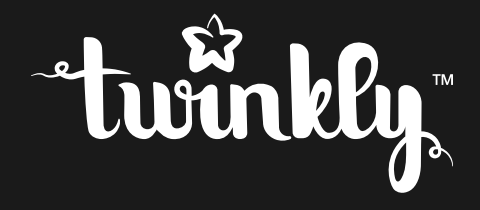

## wall/curtain

INSTRUCTIONS GUIDE | GUIDE D'INSTRUCTIONS | GUÍA DE INSTRUCCIONES | HANDLEIDING | GUIDA ALLE ISTRUZIONI | BETRIEBSANLEITUNG

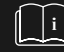

Please read the safety instructions on the quick guide before operation.

## attention

**NOTE-** This equipment has been tested and found to comply with the limits for a Class A digital device, pursuant to Part 15 of the FCC Rules. These limits are designed to provide reasonable protection against harmful interference in a residential installation. This equipment generates uses and can radiate radio frequency energy and, if not installed and used in accordance with the instructions, may cause harmful interference to radio communications. However, there is no guarantee that interference will not occur in a particular installation. If this equipment does cause harmful interference to radio or television reception, which can be determined by tuning the equipment off and on, the user is encouraged to try to correct the interference by one or more of the following measures: - Reorient or relocate the receiving antenna. - Increase the separation between the equipment and receiver. - Connect the equipment into an outlet on a circuit different from that to which the receiver is connected. - Consult the dealer or an experienced radio/television technician for help.

## EN

#### M WARNING!

Do not connect the chain to the supply while it is in the packing. The connecting cable can not be repaired or replaced. If the cable is damaged the entire fitting must be discarded.

NON-REPLACEABLE BULB.

Do not connect this chain electrically to devices from another manufacturer. CAUTION! Strangulation hazard. Hang out of reach of young children.

The crossed-out wheeled bin symbol indicates that the item should be disposed of separately from household waste. The item should be handed in for recycling in accordance with local environmental regulations for waste disposal.

#### **Technical Specifications**

Power supply: see label; Single LED luminous flux: red 600 mcd, green 1500 mcd, blue 500 mcd. IP protection: IP44

#### ATTENZIONE!

Non collegare l'illuminazione alla corrente elettrica quando è ancora nella confezione. Il cavo di collegamento non può essere riparato o sostituitoNON-RELA LAMPADINA NON È SOSTITUIBILE.

Non collegare elettricamente questa illuminazione a dispositivi di un altro produttore. ATTENZIONE! Pericolo di strangolamento. Tenere fuori dalla portata dei bambini.

Il simbolo del bidone della spazzatura barrato indica che l'articolo deve essere smaltito separatamente dai rifiuti domestici. L'articolo deve essere consegnato per il riciclaggio in conformità con le normative ambientali locali per lo smaltimento dei rifiuti.

#### Specifiche Tecniche

Alimentazione: vedi etichetta; Flusso luminoso a LED singolo: rosso 600 mcd, verde 1500 mcd, blu 500 mcd. Protezione IP: IP44

### AVERTISSEMENT!

Ne connectez pas le prise au support dans le packaging. Le câble connecteur ne peut être remplacé ou réparé. Si le câble est abimé, l'appareil tout entier doit être remplacé

BULBE NON REMPLAÇABLE

Ne connectez pas le produit à un produit d'un autre fabricant Attention! Danger d'étranglement. Tenez hors de portée des enfants

Le symbole de la poubelle barrée indique que l'article doit être éliminé séparément des ordures ménagères. L'article doit être livré pour recyclage conformément aux réglementations environnementales locales pour l'élimination des déchets.

#### **Technical Specifications**

Alimentation: voir l'étiquette;

Flux lumineux LED simple: rouge 600 mcd, vert 1500 mcd, bleu 500 mcd. Protection IP: IP44

## ES

#### ▲ ¡ADVERTENCIA!

No conecte la cadena de suministro mientras se encuentra en el embalaje. El cable de conexión no puede ser reparado o reemplazado.Si el cable está dañado, se debe desechar todo el accesorio.

BOMBILLA NO REEMPLAZABLE.

No conecte esta cadena eléctricamente a los dispositivos de otro fabricante ¡PRECAUCIÓN! Peligro de estrangulamiento. Cuelgue fuera del alcance de los niños pequeños.

El símbolo del contenedor con ruedas tachado indica que el artículo debe desecharse por separado de la basura doméstica. El artículo debe ser entregado para su reciclaje de acuerdo con las regulaciones ambientales locales para la eliminación de residuos.

#### Especificaciones técnicas

Fuente de alimentación: ver etiqueta; Flujo luminoso único LED: rojo 600 mcd, verde 1500 mcd, azul 500 mcd. Protección IP: IP44

## DE

### \Lambda ACHTUNG!

Schliessen Sie die Beleuchtung nicht an, solange sie noch in der Verpackung ist. Das Verbindungskabel kann nicht repariert oder ersetzt werden. Wenn das Kabel beschädigt ist muss die gesamte Beleuchtung beseitigt werden. DIE GLÜHBIRNE IST NICHT ERSETZBAR.

Verbinden Sie diese Beleuchtung nicht mit anderen Geräten eines anderen Herstellers. ACHTUNG! Gefahr vor Erdrosselung. Hängen Sie sie ausserhalb der Reichweite von Kindern auf.

Das Symbol der durchgestrichener Mülltonne weist darauf hin, dass das Produkt nicht mit normalen Hausmüll entsorgt werden kann. Das Produkt muss in Übereinstimmung mit den örtlichen Umweltvorschriften entsorgt werden.

#### TECHNISCHE DATEN

Stromversorgung: siehe Etikett; Einzelner LED Lichtstrom: rot 600 mcd, grün 1500 mcd, blau 500 mcd. IP-Schutz: IP44

## NL

#### ▲ WAARSCHUWING!

Sluit de ketting niet aan op de voeding terwijl deze zich in de verpakking bevindt. De verbindingskabel kan niet worden gerepareerd of vervangen. Als de kabel is beschadigd, moet de gehele fitting worden weggegooid. NIET VERVANGBARE GLOEILAMP.

Sluit deze ketting niet elektrisch aan op apparaten van een andere fabrikant. OPGELET! Wurgingsgevaar. Buiten het bereik van jonge kinderen houden.

Het symbool van een doorkruiste afvalcontainer geeft aan dat het item apart verwijderd dient te worden van het huisafval. Het item dient te worden ingeleverd ter recycling, in overeenstemming met de plaatselijke milieuvoorschriften voor afvalverwerking.

#### Technische specificaties

Voeding: zie label; Enkele LED-lichtstroom: rood 600 mcd, groen 1500 mcd, blauw 500 mcd. IP-bescherming: IP44

# physical setup

CONFIGURATION PHYSIQUE / CONFIGURACIÓN FÍSICA / FYSIEKE OPSTELLING /

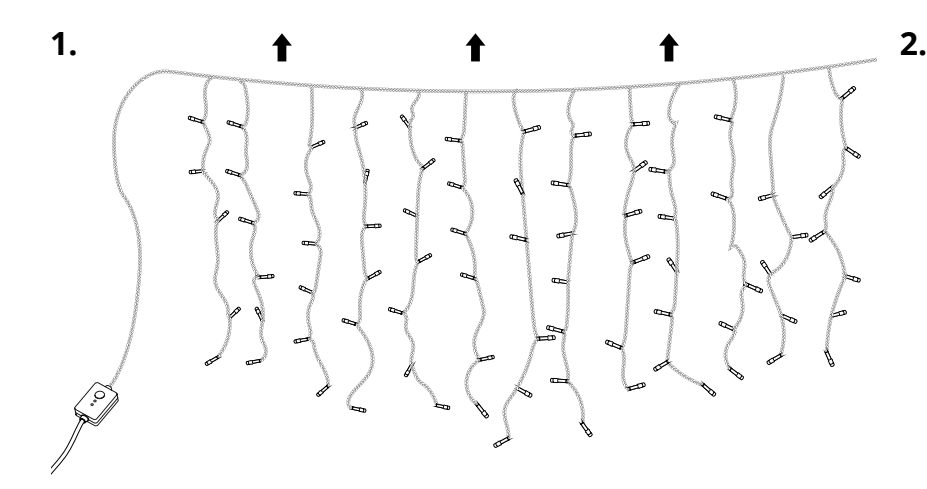

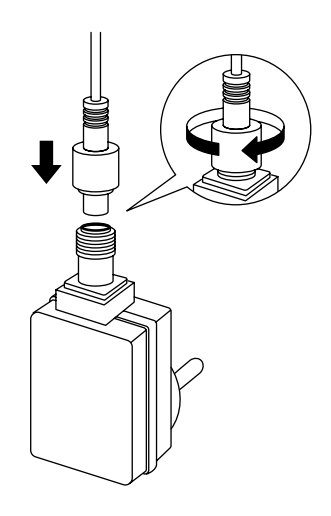

## EN

- Decorate your wall with Twinkly. Always keep the horizontal thread at the top and the controller on your left
- 2. Connect Twinkly to the power adapter
- Plug the power adapter in a AC outlet and see the lights turn on

Button: effect change/reset Green LED: Power Blue LED: (blink) operation (steady) local wifi connected

## Π

- Decora la tua partete con Twinkly. Disponi il filo principale in alto, e tieni il controller a sinistra
- 2. Collega le luci all'alimentatore
- Attacca l'alimentatore ad una presa di corrente. Le luci si accendono

Pulsante: cambia effetti/reset Led Verde:presenza di corrente Led Blu: (lampeggiante) ricerca wifi (fissa) wifi connesso

### FR

- Décorez votre mur avec Twinkly. Gardez toujours le fil horizontal en haut et le contrôleur sur votre gauche
- 2. Connectez Twinkly à l'adaptateur d'alimentation
- Branchez l'adaptateur secteur dans une prise secteur et voyez les lumières s'allumer

Bouton: changer les effets / réinitialiser -Led verte: présence du led bleu actuel: (clignotant) recherche wifi (fixe) wifi connecté

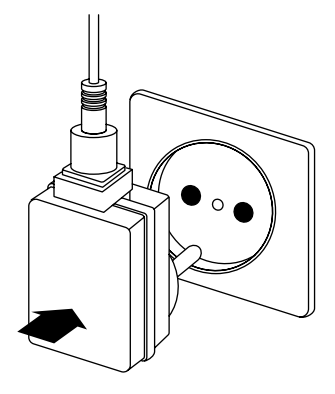

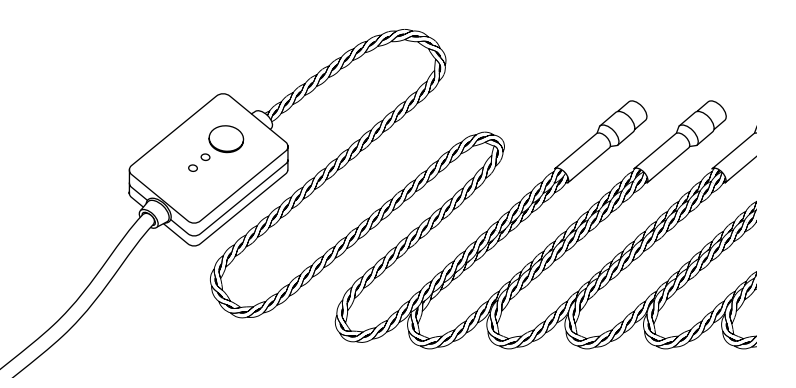

### DE

- Dekoriere deine Wand mit Twinkly. Halten Sie den horizontalen Faden immer oben und den Controller auf der linken Seite
- 2. Verbinden Sie Twinkly mit dem Netzteil
- Stecken Sie den Netzadapter in eine Steckdose und sehen Sie, wie sich die Beleuchtung einschaltet

Taste: Change effect / reset Grüne LED: Power, Blu Led: (blink) Betrieb (stationär) lokale WiFi verbunden

## ES

- Decora tu pared con Twinkly. Mantenga siempre el hilo horizontal en la parte superior y el controlador a la izquierda
- 2. Conecte Twinkly al adaptador de corriente
- Enchufe el adaptador de corriente en una toma de CA y vea que las luces se encienden

Botón: cambiar efecto / restablecer LED verde: potencia, Blu Led: (parpadear) funcionamiento (estable) wifi local conectado

## NL

- Versier je muur met Twinkly. Houd altijd de horizontale draad aan de bovenkant en de controller aan uw linkerhand
- 2. Sluit Twinkly aan op de voedingsadapter
- Sluit de voedingsadapter aan op een stopcontact en zie de lichten aan gaan

Knop: verandering effect / reset Groene LED: Power, Blu Led: (knipperen) werking (stabiel) lokale wifi aangesloten

# app download

TÉLÉCHARGEMENT D'APPLICATION / DESCARGA DE LA APLICACIÓN / APP DOWNLOADEN / DOWNLOAD DELL'APP/ APP HERUNTERLADEN

1.

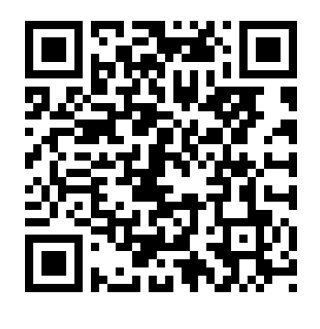

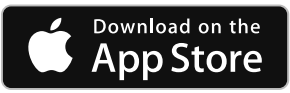

IT

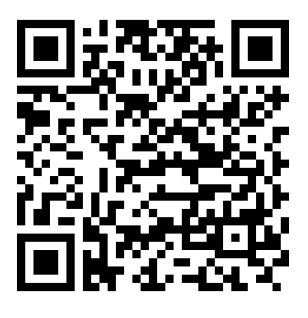

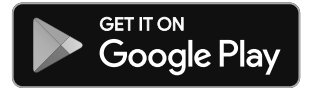

EN

- Go to AppStore/Google Play (by scanning the QR code)
- 2. Download and install "Twinkly" app
- Ensure that Twinkly app is correctly installed on your mobile device

Vai su App Store / Google Play (scansionando il codice OR)

- 2. Scarica e installa l'app "Twinkly"
- Assicurati che l'applicazione sia correttamente installata sul tuo smartphone

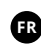

- Allez sur l'app store / google play (en scannant le qr code)
- 2. Téléchargez et installez l'application "Twinkly"
- Assurez vous que l'application soit installée correctement sur votre téléphone

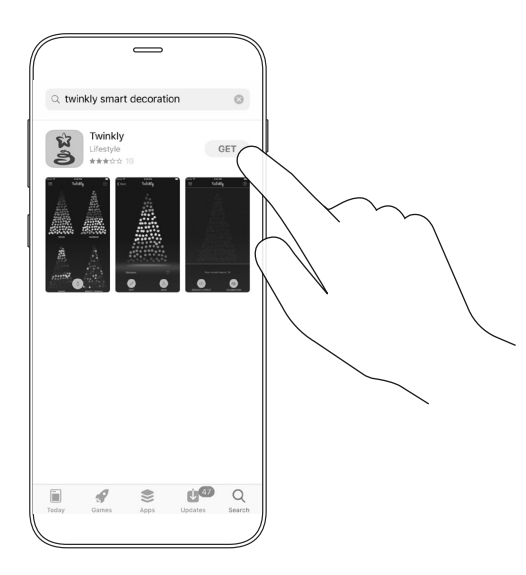

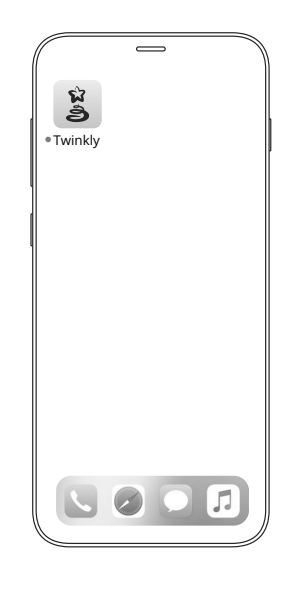

NL

### DE

- 1. Zum AppStore/Google Play ( mittels QR-Code)
- Downloaded und installieren Sie die"Twinkly" App
- Stellen sie sicher, dass die Twinkly App auf Ihrem Mobilgerät korrekt installiert ist

ES

- Ir a AppStore / Google Play (escaneando el código QR)
- 2. Descargue e instale la aplicación "Twinkly"
- Asegúrese de que la aplicación Twinkly esté instalada correctamente en su dispositivo móvil
- Ga naar AppStore / Google Play (door de QRcode te scannen)
- 2. Download en installeer de "Twinkly" app
- Zorg ervoor dat de Twinkly-app correct is geïnstalleerd op uw mobiele apparaat

## connect to Twinkly

SE CONNECTER À TWINKLY / CONECTARSE A TWINKLY / VERBINDEN MET TWINKLY /

1.

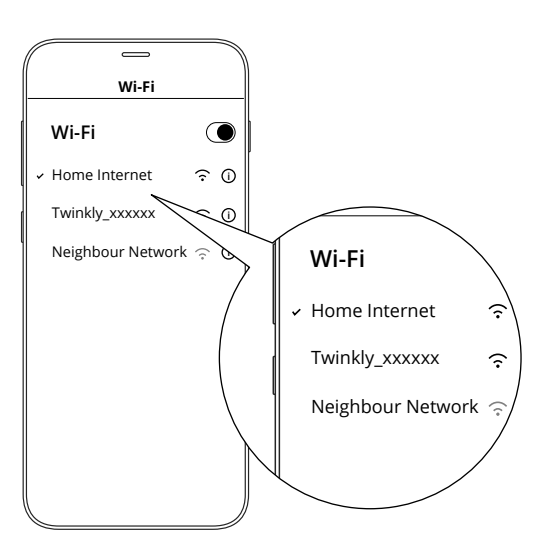

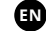

- 1. Open WiFi settings of your mobile device
- 2. Find and select "Twinkly\_XXXXXX" network
- Ensure that "Twinkly\_XXXXX" network is connected
- TIP: Twinkly can be also connected to your local wifi, see online manual for details

1. Vai alle impostazioni wifi del tuo smartphone

2.

- 2. Cerca e seleziona la rete "Twinkly\_xxxxx"
- Assicurarti che la rete "twinkly\_xxxxx" sia connessa

Nota: Nota: puoi anche collegare Twinkly alla tua Wi-Fi, vedi le istruzioni online

Wi-Fi Wi-Fi Home Internet  $\widehat{\phantom{a}}$  () Twinkly\_xxxxx Reighbour Networ

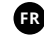

- 1. Ouvrez les paramètres WiFi de votre appareil mobile
- Recherchez et sélectionnez le réseau "Twinkly\_XXXXX"
- Assurez-vous que le réseau "Twinkly\_XXXXX" est connecté

ASTUCE: Twinkly peut également être connecté à votre wifi local, voir le manuel en ligne pour plus de détails

3.

### Wi-Fi Wi-Fi Home Internet ✓ Twinkly\_xxxxx ብ Neighbour Network 🄶 Ô Wi-Fi Home Internet 9 Twinkly\_xxxxx <u></u> Neighbour Network 🤶

DE

- Oeffnen Sie die WLAN-Einstellungen Ihres Mobilgerätes
- 2. Such und wählen Sie"Twinkly\_XXXXX" Network
- Stolen see sicher, dass das"Twinkly\_XXXXX" Network verbunden ist

TIP: Twinkly kana such bit Ihrem lokalen WLAN verburden werden, siehe das Online-Handbuch

- 1. Abra la configuración WiFi de su dispositivo móvil
- 2. Busque y seleccione "Twinkly\_XXXXX" network
- Asegúrese de que "Twinkly\_XXXXX" network está conectado

Un consejo: Twinkly también puede conectarse a su wifi local; consulte el manual en línea para obtener más información

## NL

- Open de wifi-instellingen op uw mobiele apparaatDownload
- 2. Zoek en selecteer het 'Twinkly\_XXXXX'-netwerk
- Zorg ervoor dat het 'Twinkly\_XXXXX'-netwerk is verbonden

Noot: Twinkly kan ook worden verbonden met uw lokale wifi, raadpleeg de online handleiding voor meer informatie

# play effects SCEGLI EFFETTI / EFFETS / EFFEKTE SPIELEN / REPRODUCIR EFECTOS / SPEEL MET EFFECTEN

1.

FN

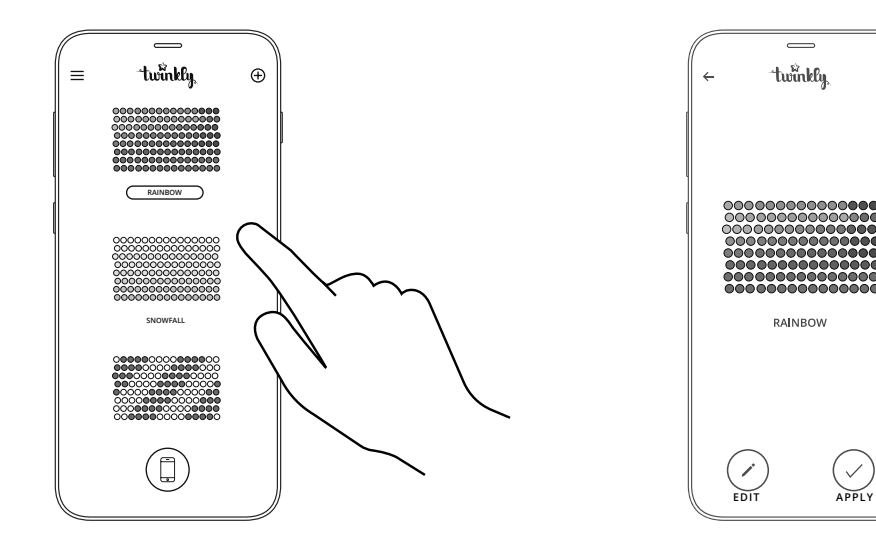

- 1. Launch the app and open the Effects Gallery
- 2. Tap to select an effect (detailed view is shown on the screen and the effect is played immediately)
- 3. Browse effects by swiping left or right
- 4. Tap "Save" to store the effect in the controller and to play it continuously

- 1. Avvia l'app e apri la Galleria Effetti
- 2. Seleziona l'effetto desiderato (appare nello schermo dello smartphone e viene immediatamente riprodotto)
- 3. Sfoglia gli effetti scorrendo verso sinistra o verso destra
- 4. Tocca "Salva" per memorizzare l'effetto sul controller e riprodurlo in modo continuo

1. Lancez l'application et ouvrez la galerie d'effets

APPL

FR

- 2. Appuyez pour sélectionner un effet (la vue détaillée est affichée à l'écran et l'effet est joué immédiatement)
- Parcourir les effets en balayant à gauche ou à droite 3.
- 4. Appuyez sur "Enregistrer" pour stocker l'effet dans le contrôleur et pour le lire en continu

2.

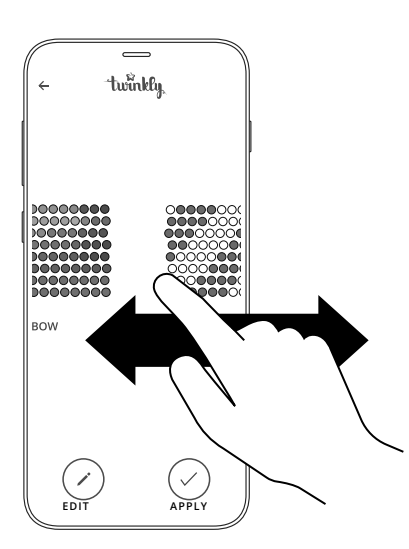

DE

- 1. Starten Sie die App und öffnen Sie die Effektgalerie
- Antippen, um einen Effekt auszuwählen (die Detailansicht wird auf dem Bildschirm angezeigt und der Effekt wird sofort wiedergegeben)
- Durchsuchen Sie die Effekte, indem Sie nach links oder rechts wischen
- Tippen Sie auf "Speichern", um den Effekt im Controller zu speichern und kontinuierlich abzuspielen

- 1. Inicie la aplicación y abra la Galería de efectos
- Toque para seleccionar un efecto (la vista detallada se muestra en la pantalla y el efecto se reproduce inmediatamente)
- Examinar los efectos deslizando hacia la izquierda o hacia la derecha
- 4. Toque "Guardar" para almacenar el efecto en el controlador y reproducirlo continuamente

- \_ "twinkly 4 RAINBOW 1 EDIT
  - 1. Start de app en open de Effects Gallery
  - Tik om een effect te selecteren (gedetailleerde weergave wordt op het scherm getoond en het effect wordt onmiddellijk gespeeld)
- Blader door effecten door naar links of rechts te vegen
- Tik op "Opslaan" om het effect op te slaan in de controller en continu af te spelen

4.

# edit effects

MODIFICA EFFETTI / MODIFIER LES EFFETS / EFFEKTE BEARBEITEN / EDITAR EFECTOS / EFFECTEN BEWERKEN

1.

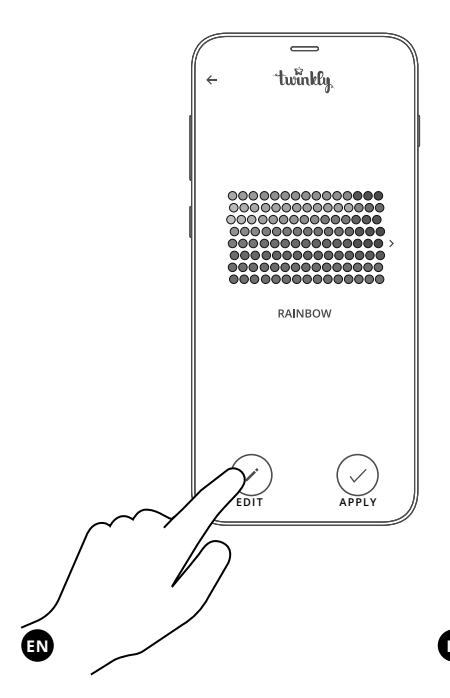

- 1. While playing an effect, press "Edit" to show current settings
- Move sliders to increase/decrease speed and intensity of the effect
- Tap the color sample to change colors or "+" to create a custom color
- 4. Tap "Apply" to store changes

- Durante la riproduzione di un effetto, premi "Modifica" per visualizzare le impostazioni correnti
- Sposta i cursori per aumentare / diminuire la velocità e l'intensità dell'effetto
- Tocca i selettori colorati per cambiare i colore o il tasto "+" crearne di nuovi
- Tocca "Applica" per memorizzare le modifiche apportate

2.

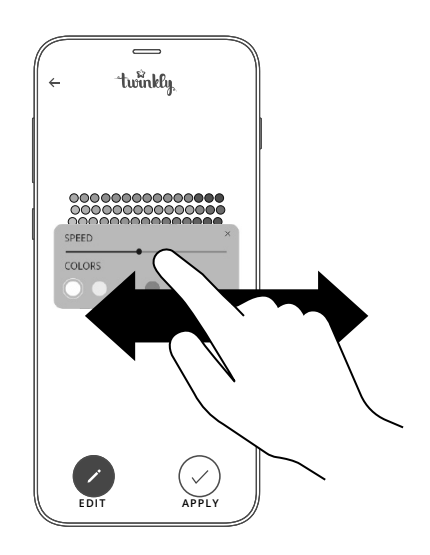

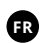

- Pendant la lecture d'un effet, appuyez sur "Modifier" pour afficher les paramètres actuels
- Déplacez les curseurs pour augmenter / diminuer la vitesse et l'intensité de l'effet
- Appuyez sur l'échantillon de couleur pour changer les couleurs ou "+" pour créer une couleur personnalisée
- Appuyez sur "Appliquer" pour enregistrer les modifications

DE

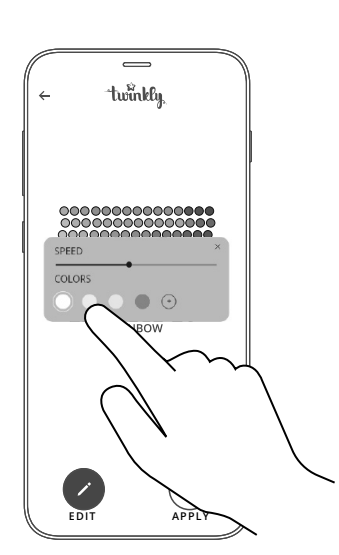

- Drücken Sie während der Wiedergabe eines Effekts auf "Bearbeiten", um die aktuellen Einstellungen anzuzeigen
- Bewegen Sie die Schieberegler, um die Geschwindigkeit und Intensität des Effekts zu erhöhen / verringern
- Tippen Sie auf das Farbmuster, um die Farben zu ändern, oder auf "+", um eine benutzerdefinierte Farbe zu erstellen
- 4. Tippen Sie auf "Anwenden", um Änderungen zu speichern

- Mientras reproduce un efecto, presione "Editar" para mostrar la configuración actual
- Mueva los controles deslizantes para aumentar / disminuir la velocidad y la intensidad del efecto
- Toque la muestra de color para cambiar los colores o "+" para crear un color personalizado
- 4. Toca "Aplicar" para almacenar los cambios

EDIT APPLY

\_

twinkly

RAINBOW

- Druk tijdens het afspelen van een effect op "Bewerken" om de huidige instellingen te tonen
- Verplaats schuifregelaars om de snelheid en intensiteit van het effect te verhogen / verlagen
- Tik op het kleurvoorbeeld om de kleuren te wijzigen of op "+" om een eigen kleur te maken
- 4. Tik op "Toepassen" om wijzigingen op te slaan

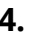

# troubleshooting

## 

#### Q THE LIGHTS WILL NOT LIGHT UP

- V Check that the power supply is connected and that the controller is correctly connected to the device
- V Check that there is a green light on the controller
- V Briefly press the button on the controller
- V If this won't work, unplug the power supply, wait 30 seconds and connect it again

## Q THE LIGHTS TURN ON, BUT MY SMARTPHONE CAN NOT FIND THE TWINKLY\_XXXXX NETWORK

- V Unplug the power supply, wait 30 seconds and connect it again
- V If this won't work, try to perform the Reset procedure (see Reset procedure below)
- V If this won't work, try moving the tree to another room and/or deactivating other WiFi devices nearby

#### **Q** THE LIGHTS LIGHT UP BUT ARE LOCKED

- V Briefly press the button on the controller
- V If this won't work, unplug the power supply, wait 30 seconds and connect it again

## Q THE WIFI CONNECTION IS OK, BUT THE LIGHTS DON'T RESPOND TO COMMANDS

- V Within the Twinkly application, open Devices section and tap the "darts" symbol (see Rescan procedure below)
- $V \quad$  If this won't work, stop the Twinkly application and launch it again
- V If this won't work, delete the Twinkly application from your smartphone
- V and then download the latest version from the Store (AppStore or Google Play)
- V If this won't work, try to perform the Reset procedure

## Π

#### Q LE LUCI NON SI ACCENDONO

- Verifica che l'alimentatore sia connesso alla rete elettrica e che il controller sia collegato correttamente al dispositivo
- V Verifica che sul controller sia presente una luce verde
- V Premi brevemente il pulsante sul controller
- V Se il poblema persiste, stacca l'alimentatore dalla corrente, attendi 30 secondi e collegalo nuovamente

#### **Q** LE LUCI SI ACCENDONO, MA IL MIO SMARTPHONE NON TROVA LA RETE TWINKLY\_XXXXX

- V stacca l'alimentatore dalla corrente, attendi 30 secondi e collegalo nuovamente
- V Se il poblema persiste, prova ad eseguire la procedura di Reset (vedi dopo)
- V Se il poblema persiste, prova a spostare l'albero in un'altra stanza e/o a disattivare altri dispositivi WiFi nelle vicinanze

#### **Q** LE LUCI SI ACCENDONO MA SONO BLOCCATE

- V Premi brevemente il pulsante sul controller
- V Se il problema persiste, stacca l'alimentatore dalla corrente, attendi 30 secondi e collegalo nuovamente

#### Q LA CONNESSIONE WIFI È STATA ESEGUITA, MA LE LUCI NON RISPONDONO AI COMANDI

- V All'interno dell'app Twinkly, seleziona il menù, apri Devices e fai tap sul simbolo "freccette" (refresh)
- V Se il poblema persiste, arresta l'applicazione Twinkly e lanciala nuovamente
- V Se il poblema persiste, cancella l'applicazione Twinkly dal tuo smartphone e successivamente scarica l'ultima versione dallo Store (AppStore o Google Play)
- V Se il poblema persiste, prova ad eseguire la procedura di Reset

#### Q LES LUMIÈRES NE S'ALLUMENT PAS

- Vérifiez que la prise est connectée et que le contrôleur est correctement connecté
- V Vérifiez qu'il y a une lumière verte sur le contrôleur
- V Pressez le bouton brièvement sur le contrôleur
- V Si cela ne fonctionne pas, attendez 30 secondes et connectez de nouveau

#### Q LES LUMIÈRES S'ALLUMENT MAIS MON SMARTPHONE NE TROUVE PAS LE RÉSEAU TWINKLY\_XXXXX

- V Débranchez l'alimentation, attendez 30 secondes et rebranchez-le
- V Si cela ne fonctionne pas, essayez d'effectuer la procédure de réinitialisation (voir la procédure de réinitialisation ci-dessous)
- V Si cela ne fonctionne pas, essayez de déplacer l'arbre dans une autre pièce et / ou de désactiver d'autres appareils WiFi à proximité

#### Q LES LUMIÈRES S'ALLUMENT MAIS SONT VERROUILLÉES

- V Pressez brièvement le bouton du contrôleur
- V Si cela ne fonctionne pas, débranchez la prise, attendez 30 secondes et reconnectez

#### Q LA CONNEXION WIFI EST OK, MAIS L'ARBORESCENCE NE RÉPOND PAS AUX COMMANDES

- V Dans l'application Twinkly, ouvrez la section Appareils et appuyez sur le symbole "fléchettes" (voir la procédure de rescan ci-dessous).
- V Si cela ne fonctionne pas, arrêtez l'application Twinkly et relancez-la
- V Si cela ne fonctionne pas, supprimez l'application Twinkly de votre smartphone
- V puis téléchargez la dernière version sur le Store (AppStore ou Google Play)
- V Si cela ne fonctionne pas, essayez d'effectuer la procédure de réinitialisation

### DE

#### **Q** DIE LICHTER WERDEN NICHT BRENNEN

- Überprüfen Sie, dads das Strom vorhanden ist und das die Steuereinheit korrekt angeschlossen ist
- V Stolen Sie richer, dass auf dem Controller ein grünes Licht ist
- V Druecken Sie eine kurze weile auf der Steuereinheit
- V Falls dies nicht funktionieren sollte, trenne Sie das Netzteil, warten Sie 30 Sekunden und schliessen Sie es erneut an

#### **Q** DIE LICHTER GEHEN AN, ABER MEIN SMARTPHONE KANN DAS TWINKLY\_ XXXXXX-NETZWERK NICHT FINDEN

- V Trennen Sie das Netzteil, warten Sie 30 Sekunden und schließen Sie es erneut an
- Wenn dies nicht funktioniert, versuchen Sie den Reset-Vorgang durchzuführen (siehe Reset-Vorgang unten)
- V Wenn dies nicht funktioniert, verschiebe den Baum in einen anderen Raum und / oder deaktiviere andere WLAN-Geräte in der Nähe

#### Q DIE LICHTER LEUCHTEN AUF, SIND ABER ABGESCHLOSSEN

- V Druecken Sie eine kurze weile auf die Steuereinheit-Taste
- V Falls dies nicht funktioniert, trenne Sie das Netzteil, wartenSie 30 Sekundenuni schliessen Sie es erneut an

#### Q DIE WIFI-VERBINDUNG IST IN ORDNUNG, ABER DIE BAUMSTRUKTUR REAGIERT NICHT AUF BEFEHLE

- Öffnen Sie in der Twinkly-Anwendung den Bereich Geräte und tippen Sie auf das Symbol "Pfeile" (siehe Vorgehensweise beim erneuten Scannen).
- V Wenn dies nicht funktioniert, stoppen Sie die Anwendung "Twinkly" und starten Sie sie erneut
- V Wenn dies nicht funktioniert, löschen Sie die Anwendung "Twinkly" von Ihrem Smartphone
- V und dann laden Sie die neueste Version aus dem Store (AppStore oder Google Play)
- V Wenn dies nicht funktioniert, versuchen Sie den Reset-Vorgang durchzuführen

#### Q LAS LUCES NO SE ENCENDERÁN

- Verifique que la fuente de alimentación esté conectada y que el controlador esté conectado correctamente
- V Verifique que haya luz verde en el controlador
- V Presione brevemente el botón en el controlador
- V Si esto no funciona, desconecte la fuente de alimentación, espere 30 segundos y vuelva a conectarlo

#### Q LAS LUCES SE ENCIENDEN, PERO MI TELÉFONO INTELIGENTE NO PUEDE ENCONTRAR LA RED TWINKLY\_XXXXXX

- V Desenchufe la fuente de alimentación, espere 30 segundos y vuelva a conectarla
- V Si esto no funciona, intente realizar el procedimiento de reinicio (consulte el procedimiento de reinicio a continuación)
- V Si esto no funciona, intente mover el árbol a otra habitación y / o desactivar otros dispositivos WiFi cercanos

#### Q LAS LUCES SE ENCIENDEN PERO ESTÁN CERRADAS

- V Presione brevemente el botón en el controlador
- V Si esto no funciona, desconecte la fuente de alimentación, espere 30 segundos y vuelva a conectarlo

#### Q LA CONEXIÓN WIFI ESTÁ BIEN, PERO EL ÁRBOL NO RESPONDE A LOS COMANDOS

- V Dentro de la aplicación Twinkly, abra la sección Dispositivos y toque el símbolo "dardos" (consulte el procedimiento Volver a analizar a continuación)
- V Si esto no funciona, detenga la aplicación Twinkly y ábrala nuevamente
- V Si esto no funciona, elimine la aplicación Twinkly de su teléfono inteligente
- V y luego descargue la última versión de la Tienda (AppStore o Google Play)
- V Si esto no funciona, intente realizar el procedimiento de reinicio

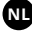

#### Q DE LICHTJES GAAN NIET BRANDEN

- V Controleer of de voeding is aangesloten en of de controller correct is aangesloten
- V Controleer of er een groen lampje op de controller brandt
- V Druk kort op de knop op de controller
- V Als dit niet werkt, haal dan de stekker uit het stopcontact, wacht 30 seconden en sluit de stekker opnieuw aan

#### Q DE LAMPJES GAAN AAN, MAAR MIJN SMARTPHONE KAN HET TWINKLY\_ XXXXXX-NETWERK NIET VINDEN

- V Koppel de voeding los, wacht 30 seconden en sluit hem opnieuw aan
- V Als dit niet werkt, probeer dan de resetprocedure uit te voeren (zie Reset procedure hieronder)
- V Als dit niet werkt, probeer de boom dan naar een andere kamer te verplaatsen en / of andere WiFi-apparaten in de buurt te deactiveren

#### Q DE LICHTEN LICHTEN OP MAAR ZIJN VERGRENDELD

- V Druk kort op de knop op de controller
- V Als dit niet werkt, haal dan de stekker uit het stopcontact, wacht 30 seconden en sluit hem opnieuw aan

#### Q DE WIFI-VERBINDING IS OK, MAAR DE BOOM REAGEERT NIET OP OPDRACHTEN

- V Open in de Twinkly-applicatie het gedeelte 'Apparaten' en tik op het 'darts'symbool (zie de procedure voor opnieuw scannen hieronder)
- V Als dit niet werkt, stop dan de Twinkly-applicatie en start hem opnieuw
- V Als dit niet werkt, verwijdert u de Twinkly-applicatie van uw smartphone
- V en download dan de laatste versie van de Store (AppStore of Google Play)
- V Als dit niet werkt, probeer dan de Reset-procedure uit te voeren

## rescan

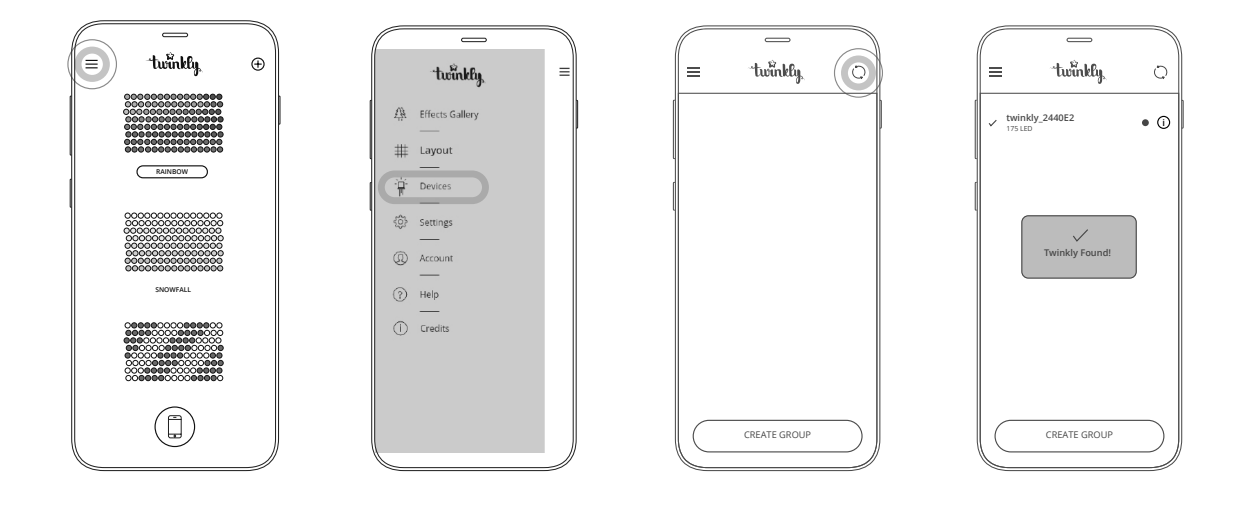

EN Within the menu of Twinkly application, open Devices section and tap the "darts" symbol

the "darts" symbol De

Öffnen Sie im Menü der Anwendung Twinkly den Bereich Geräte und tippen Sie auf das Symbol "Darts"

Œ

All'interno dell'app Twinkly, seleziona il menù, apri Devices e fai tap sul simbolo "freccette"

ES

Dentro del menú de la aplicación Twinkly, abra la sección Dispositivos y toque el símbolo "dardos"

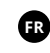

Dans le menu de l'application Twinkly, ouvrez la section Appareils et appuyez sur le symbole "fléchettes"

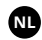

Open in het menu Twinkly de sectie Apparaten en tik op het dartsymbool reset

RÉINITIALISER / REINICIAR / RESET / RESET / ZURÜCKSETZEN

1.

2.

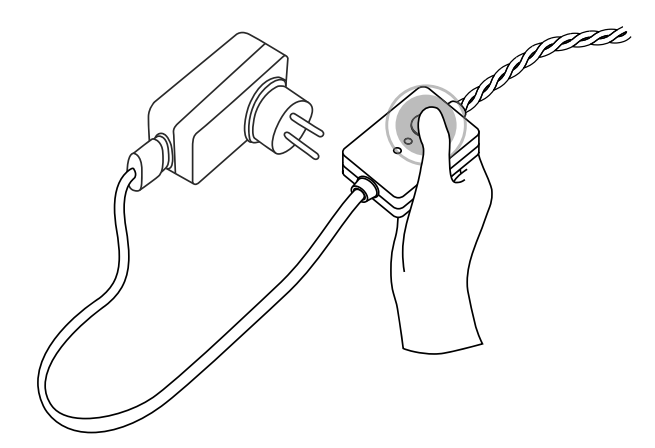

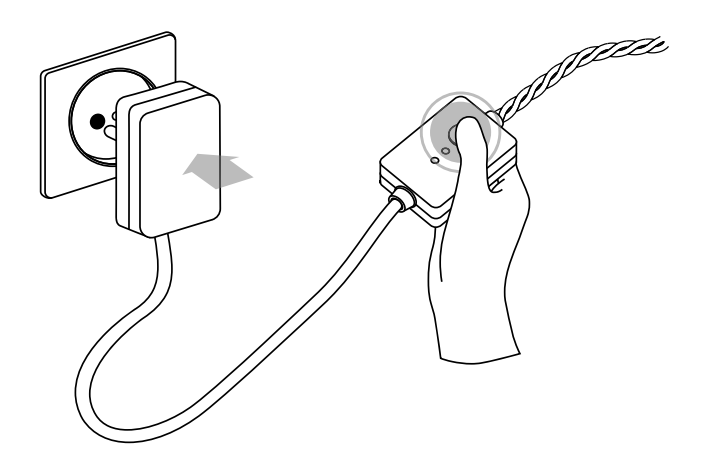

### EN

- With your Twinkly unplugged, press and hold the controller button
- 2. While holding the button, plug in Twinkly
- Keep holding the button until all LEDs turn red, then release the button

 Stacca Twinkly dalla presa di corrente, premi e continua a mantenere premuto il bottone del controller

- Mentre stai ancora premendo il bottone, collega nuovamente Twinkly alla corrente
- Mantieni premuto il bottone fino a quando i LED diventano rossi, quindi rilascia il pulsante
- Avec votre Twinkly débranché, appuyez et maintenez le bouton du contrôleur
- Tout en maintenant le bouton enfoncé, branchez Twinkly
- Maintenez le bouton enfoncé jusqu'à ce que tous les voyants deviennent rouges, puis relâchez le bouton

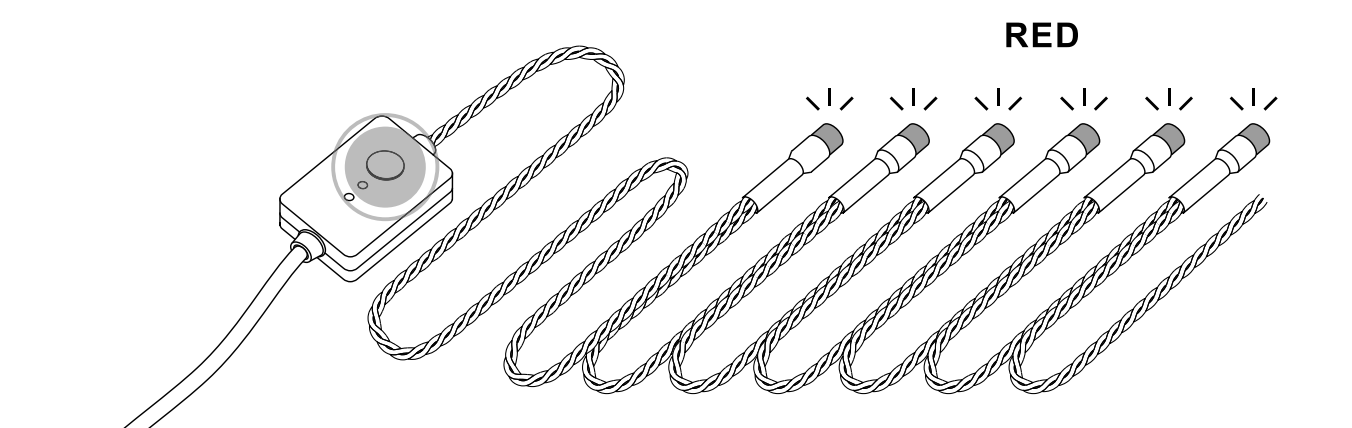

 Halten Sie bei ausgeschaltetem Twinkly die Controller-Taste gedrückt

3.

DE

- Halten Sie den Knopf gedrückt und stecken Sie Twinkly ein
- Halten Sie die Taste gedrückt, bis alle LEDs rot leuchten, und lassen Sie dann die Taste los

#### ES

- 1. Con su Twinkly desenchufado, presione y mantenga presionado el botón del controlador
- Mientras mantienes presionado el botón, conecta Twinkly
- Mantenga presionado el botón hasta que todos los LED se pongan rojos, luego suelte el botón

#### Houd de knop van de controller ingedrukt terwijl u Twinkly hebt losgekoppeld

NL

- Houd Twinkly ingedrukt terwijl u de knop ingedrukt houdt
- Houd de knop ingedrukt totdat alle LED's rood worden en laat vervolgens de knop los

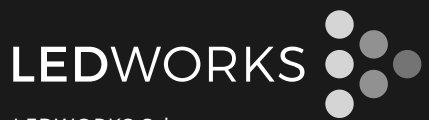

LEDWORKS Srl Via Calabiana, 6 - 20139 Milano - Italy